wiki - https://wiki.nuvolaitalsoft.it/

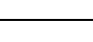

2025/08/02 13:06

## • **REQUISITI ESSENZIALI**:

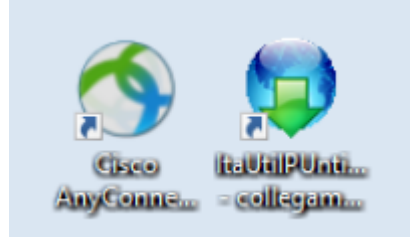

## **COME EFFETTUARE LO STORNO**

Nel caso dovessimo restituire i punti decurtati a un utente. Bisogna seguire la seguente procedura:

Da dentro la scheda del verbale interessato andiamo nella sezione 'Dati comunicazioni punti' e interagiamo con il comando rosso "Storno" presente sull'elenco di comandi sulla destra.

| I 🕲 🕲                     | COMUNE DEMO                      |                         |                                   |                               | 0 (*** 0         |
|---------------------------|----------------------------------|-------------------------|-----------------------------------|-------------------------------|------------------|
| italsoft Home Inse        | rimento Verbale × Generalita Cor |                         |                                   |                               |                  |
| Generalita Contravventore |                                  |                         |                                   |                               |                  |
| Codice Fis.               | Q                                |                         |                                   |                               | F3-Altra Ricerca |
| Documento                 | Q N°                             | Cat                     | Ril 📄 Da 🔍 🔍                      |                               | F9-Torna Elenco  |
| Note                      |                                  |                         |                                   |                               |                  |
| Scatola                   | Busta File                       |                         | Q #                               |                               | Vai a >>         |
|                           |                                  |                         |                                   |                               |                  |
| Ipotesi MCTC              |                                  | Punti Totale Punti 6    |                                   |                               |                  |
| Articolo 🗢                | Comma Punti                      | Ipotesi Violazione MCTC |                                   |                               | Registra         |
| 146 3                     | 6                                | 146 3 1N Q              |                                   |                               | Storma           |
|                           |                                  |                         | BLOCCA Richiesta generalita punti | Incorimoto Vigilo             | storno           |
|                           |                                  |                         |                                   |                               | Vuota Punti      |
|                           |                                  |                         | BLOCCA 126 bis                    | Confermi lo STORNO dei punti? | Stampa           |
|                           |                                  |                         |                                   |                               |                  |
|                           |                                  |                         | RLOCCA Invio Punti                | Conferma Annulla              | •                |
|                           |                                  |                         | BLOCCA IIVIO Palla                |                               |                  |
|                           |                                  |                         |                                   |                               |                  |
|                           |                                  |                         |                                   |                               |                  |
|                           |                                  |                         |                                   |                               |                  |
|                           |                                  |                         |                                   |                               |                  |
|                           |                                  |                         |                                   |                               |                  |
|                           |                                  |                         |                                   |                               |                  |
|                           |                                  |                         |                                   |                               |                  |
|                           |                                  |                         |                                   |                               |                  |
|                           |                                  |                         |                                   |                               |                  |

Nella schermata sottostante di esempio, da 6 diventerà -6

| Documento   |                          | Q N°                  |         | Cat                 | Ril              | e Da             |
|-------------|--------------------------|-----------------------|---------|---------------------|------------------|------------------|
| Note        | - Comunicazione Punti in | viata il // con esito | ,       |                     |                  |                  |
| Scatola     | Busta                    | a File                |         |                     | Q 🗙              |                  |
| potesi MCTC |                          |                       | Pun     | iti Totale Punti -6 | BLOCCA Richiesta | generalita punti |
| Articolo 🗘  | Comma                    | Punti                 | Ipotesi | Violazione MCTC     |                  |                  |
| 146         | 3                        | 6                     | 146 3   | 1N Q                | BLOCCA 126 bis   |                  |
|             |                          |                       |         |                     |                  |                  |
|             |                          |                       |         |                     | BLOCCA Invio Pur | ti               |
|             |                          |                       |         |                     |                  |                  |
|             |                          |                       |         |                     |                  |                  |
|             |                          |                       |         |                     |                  |                  |

Poi ci spostiamo in un altra sezione del programma seguendo il percorso: Codice della Strada > Patente Punti > Invio MCTC

|                      | DEMO                        |                     |                                                             |
|----------------------|-----------------------------|---------------------|-------------------------------------------------------------|
| demoCDS Horr         |                             |                     |                                                             |
| 30. Polizia Locale 🕨 | 10. Codice della Strada     | 50. Patente a Punti | •                                                           |
|                      | 20. Illeciti Amministrativi | 20. Preavvisi       | 10. Comunicazione Generalita 20. Invio Comunicazione a MCTC |
|                      | 40. Registri                | 40. Altra Cartiani  | 30. Scheda Riepilogativa                                    |

| Generalita Contra                  | wentore × Comunicazio                                                                                  |                 |                                                                                                    |                  |                                                                                                    |                                                                                    |                       |                                        |   |                                          |
|------------------------------------|----------------------------------------------------------------------------------------------------|-----------------|----------------------------------------------------------------------------------------------------|------------------|----------------------------------------------------------------------------------------------------|------------------------------------------------------------------------------------|-----------------------|----------------------------------------|---|------------------------------------------|
| Verbale<br>Anno<br>N. Trasmissione |                                                                                                    |                 |                                                                                                    |                  |                                                                                                    |                                                                                    |                       |                                        |   | 9. Elenca                                |
|                                    | Selezione Punti<br>Da Verbale<br>Dal Termine Invio<br>Dalla Data Infrazione<br>Tipo Verbale<br>PATENTE |                 | Anno Al termine Invio<br>Al termine Invio<br>Al a Data Infrazione<br>Giorni dalla Notifica<br>(c. CAP () |                  | Estrai la Trasmission<br>Saranno Estratte le sole<br>di risposta indefinito o r<br>N. Ultima Trasmissi<br>Data Ul<br>Esito Ricezi | e N. voci con uno stato<br>negativo.<br>one 63<br>. Tx 06/11/2014<br>one IN ATTESA |                       | Elenca<br>Carica<br>Storni<br>Vedi Log | × | Invio Rp<br>Invio MCTC<br>Ricezione MCTC |
|                                    | Numero<br>TX Verb                                                                                      | Anno D<br>Infra | Nominativo<br>azione Nominativo                                                                          | Data<br>Notifica | Data Dati<br>Quietanza Conducente                                                                                                 | Articolo Comma<br>MCTC MCTC                                                        | Ipotesi<br>MCTC Punti | Stampa                                 |   |                                          |

Ci compareranno ad elenco una lista dei verbali a cui è possibile restituire i punti precedentemente decurtati.

| Dal 1        | Da Verbale<br>A Verbale<br>ermine Invio |      |                    | Anno Al termine Invio                      |                  | Estra<br>Saranno<br>di rispos | la Trasmission<br>Estratte le sole<br>ta indefinito o r | e N.<br>voci con unc<br>negativo. | o stato       |                 |       |   | Carica<br>Storni<br>Altra Ricerca |
|--------------|-----------------------------------------|------|--------------------|--------------------------------------------|------------------|-------------------------------|---------------------------------------------------------|-----------------------------------|---------------|-----------------|-------|---|-----------------------------------|
| Dalla Da     | ta Infrazione<br>Tipo Verbale           |      | CQC, CAP           | Alla Data Infrazione Giorni dalla Notifica |                  | N. U                          | ltima Trasmissi<br>Data Ult<br>Esite Riseai             | one 63<br>. Tx 06/11/2            | 2014<br>ESA   | )               |       |   | Vedi Log                          |
| Numero<br>TX | Verb                                    | Anno | Data<br>Infrazione | Nominativo                                 | Data<br>Notifica | Data<br>Quietanza             | Dati<br>Conducente                                      | Articolo<br>MCTC                  | Comma<br>MCTC | Ipotesi<br>MCTC | Punti |   | Stampa                            |
| 0            | 69                                      | 2024 | 24/07/2024         | ROSSI MARIO                                | 31/07/2024       | 24/07/2024                    | 31/07/2024                                              | 158                               | 5             | AN              | -4    |   |                                   |
| o            | 8                                       | 2022 | 25/02/2022         | ANGELONI TANIA                             | 10/03/2022       |                               | 10/03/2022                                              | 158                               | 5             | AN              | -4    |   |                                   |
|              |                                         |      |                    |                                            |                  |                               |                                                         |                                   |               |                 |       | Þ |                                   |

| Verbale Anno missione | Da Verbal<br>A Verbal<br>Dal Termine Invi<br>Dalla Data Infrazion<br>Tipo Verbal<br>PATENT |                                                               | Anno Al termine Invio Al termine Invio Giorni dalla Notifica |                                              | Estra<br>Sarannı<br>di rispo<br>N. I | ai la Trasmissior<br>o Estratte le sole<br>ista indefinito o<br>Ultima Trasmiss<br>Data Ul<br>Esito Ricez | e N.<br>e voci con uno<br>negativo.<br>ione 63<br>it. Tx 06/11// | 2014                    |                             |                   | Carica<br>Storni<br>Altra Ricerca<br>Vedi Log |  |
|-----------------------|--------------------------------------------------------------------------------------------|---------------------------------------------------------------|--------------------------------------------------------------|----------------------------------------------|--------------------------------------|----------------------------------------------------------------------------------------------------|------------------------------------------------------------------|-------------------------|-----------------------------|-------------------|-----------------------------------------------|--|
|                       | Numero Verb                                                                                | Anno Data<br>Infrazione<br>2024 24/07/2024<br>2022 25/02/2022 | Nominativo<br>ROSSI MARIO<br>ANGELONI TANIA                  | Data<br>Notifica<br>31/07/2024<br>10/03/2022 | Data<br>Quietanza<br>24/07/2024      | Dati       Conducente       31/07/2024       10/03/2022                                                   | Articolo<br>MCTC<br>158<br>158                                   | Comma<br>MCTC<br>5<br>5 | Ipotesi<br>MCTC<br>AN<br>AN | Punti<br>-4<br>-4 | Stampa                                        |  |
|                       |                                                                                            |                                                               |                                                              |                                              |                                      |                                                                                                    |                                                                  |                         |                             |                   |                                               |  |

Poi con la vpn collegata si apre il programma ITAUtilPunti e trasmettiamo il file dello storno appena creato.

## **COME RICEVERE L'ESITO DELLO STORNO**

Dopo ventiquattr'ore sarà posisibile provare ad importare il file di esito (sempre collegando prima la vpn), il procedimento è uguale alla ricezione del'esito dei punti (solo che sarà inerente allo storno dei punti). Potete consultare la sua guida interagendo qui interagendo qui!

From: https://wiki.nuvolaitalsoft.it/ - **wiki** 

Permanent link: https://wiki.nuvolaitalsoft.it/doku.php?id=guide:cds:test&rev=1740750570

Last update: 2025/02/28 13:49

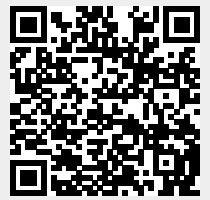